## FIRMAR ESCRITS AMB SIGNATURA ELECTRÒNICA

- 1. Tenir el document que volem signar en pdf.
- 2. Tenir instal·lat a l'ordinador : ADOBE ACROBAT READER DC.

4. Anar al menú de l'esquerra de "**Todas las herramientas**" i seleccionar "**Ver más**" per desplegar més opcions que serà on trobarem la que ens interessa, que és "utilizar un certificado":

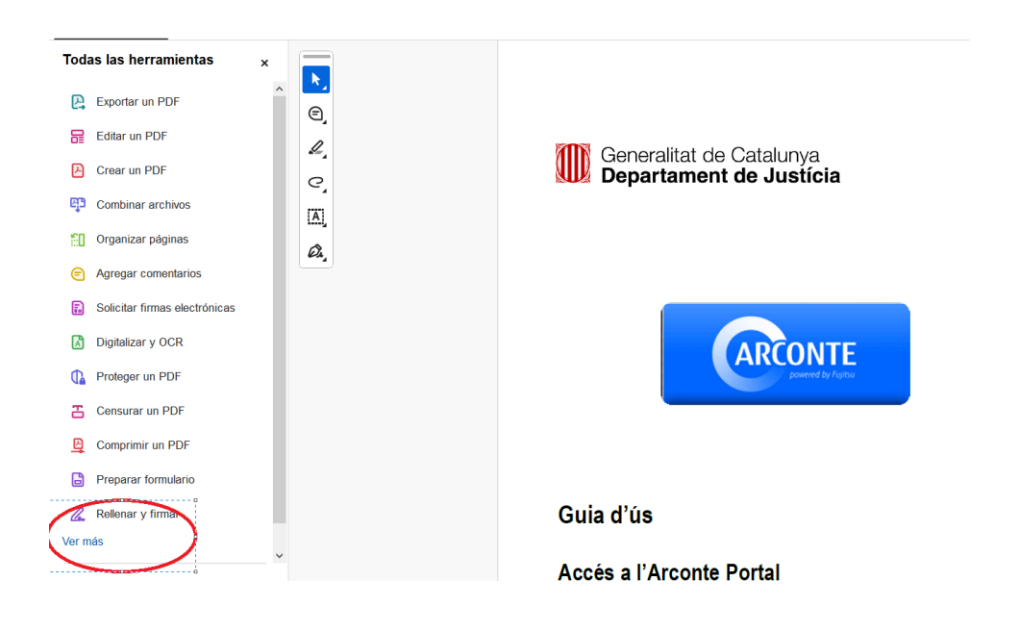

## 5. Seleccionar l'opció "Utilizar un certificado":

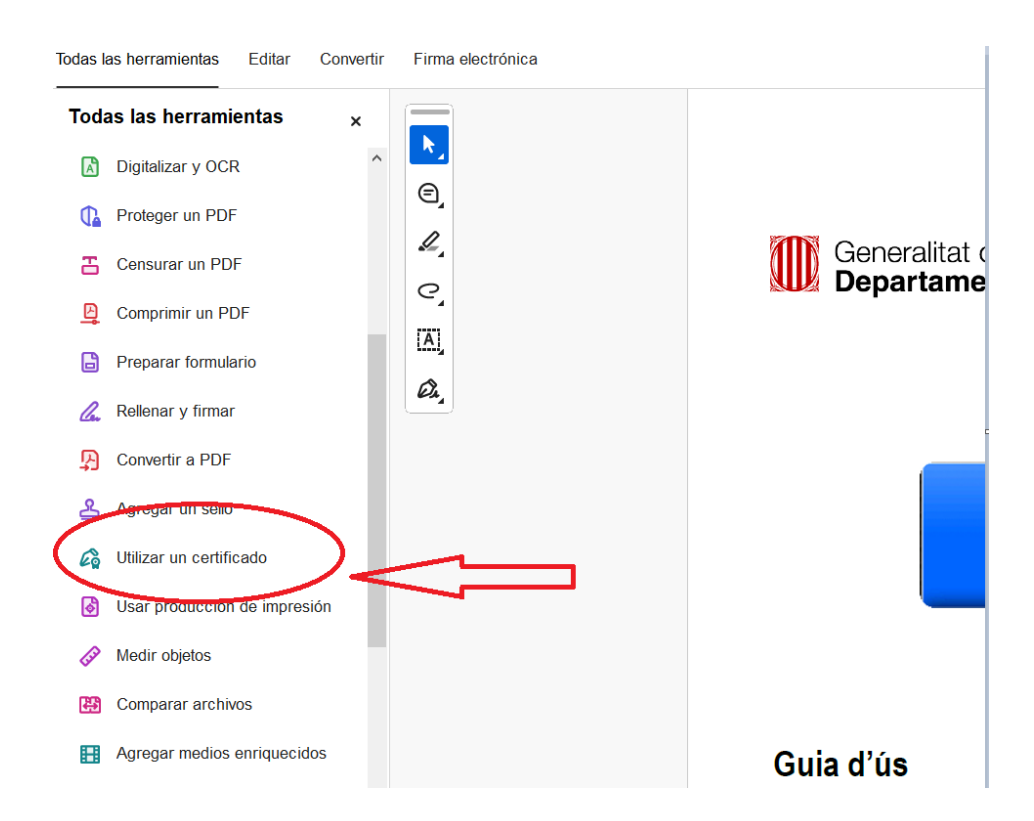

## 6.- Fer click a "Firmar digitalmente":

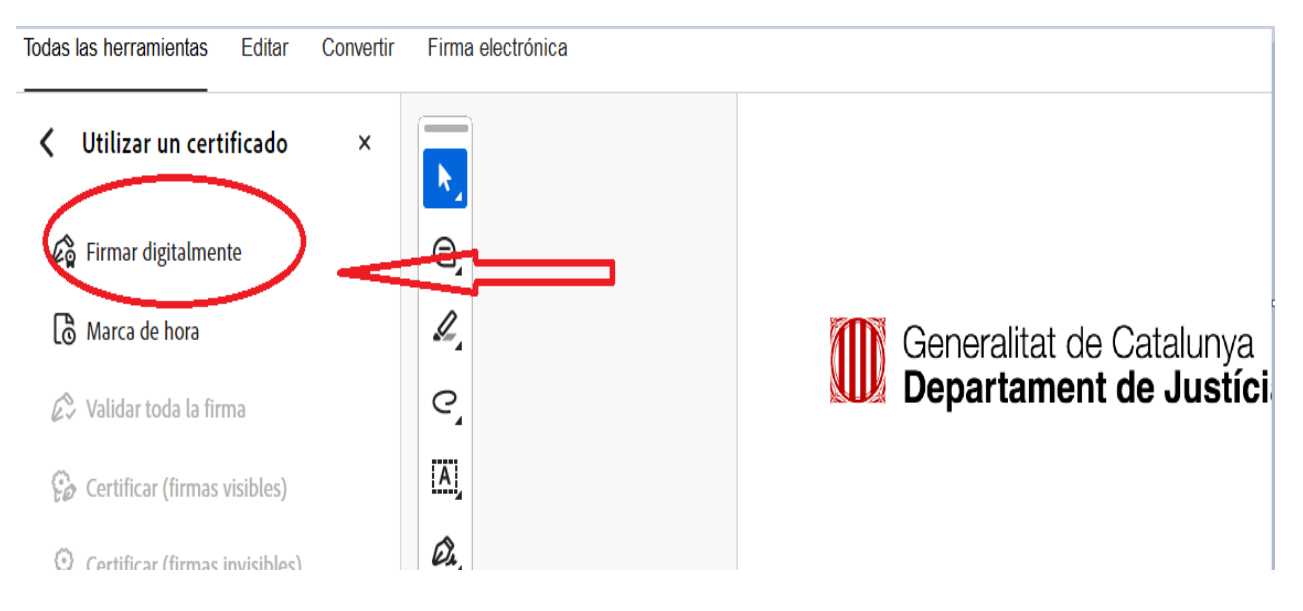

7.- Amb el ratolí dibuixar l'àrea on volem col·locar la firma:

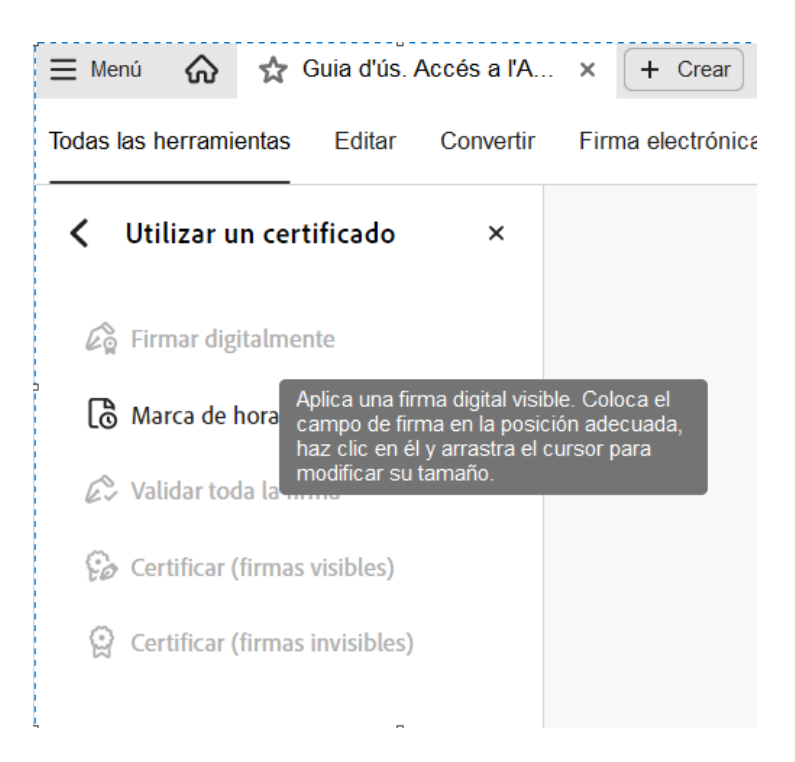

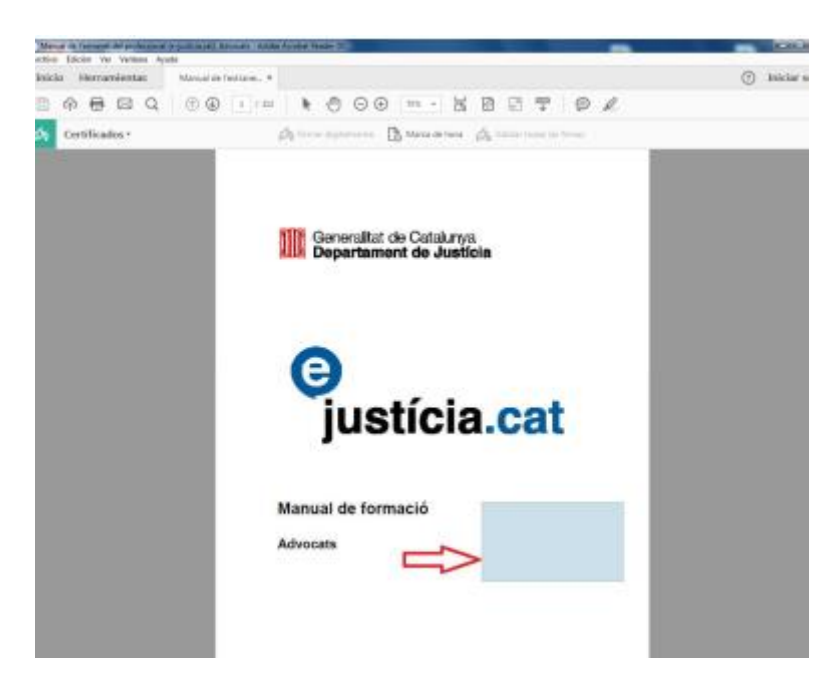

8. A continuació el programa ja detecta la firma electrònica que tingueu (ACA o qualsevol altre). S'ha d'acceptar, fer següent. Guardar el document (donat que aquest està signat i serà diferent de l'anterior) i després de fer-ho el programa sol·licitarà el PIN i ja tindrem el document signat.